# 保育所・保育園入所申込 オンライン申請案内

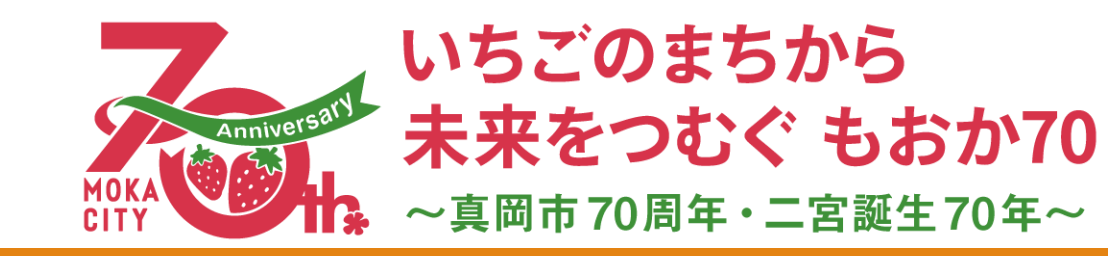

目次

- Ⅰ. オンライン申請システム TOPページについて
- 2. 手続き判定ナビについて
- 3. 申請入力について
- 4. 申請が終了した後について
- 5. 申請状況の確認について

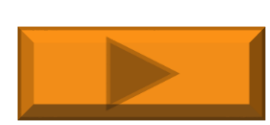

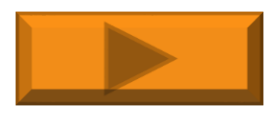

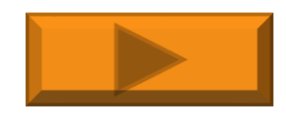

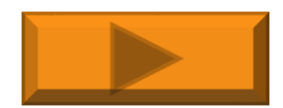

# I.オンライン申請システム TOPページについて

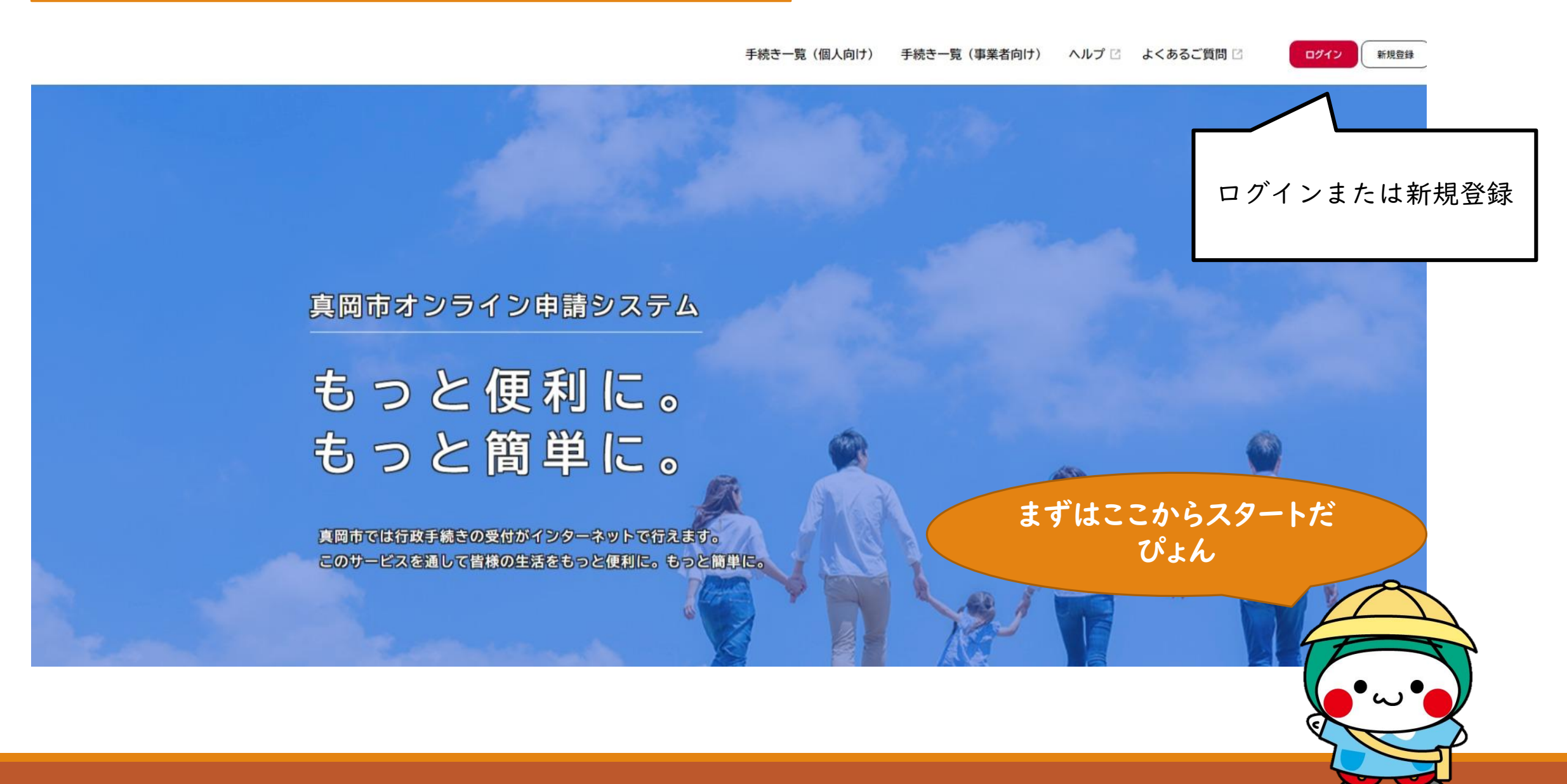

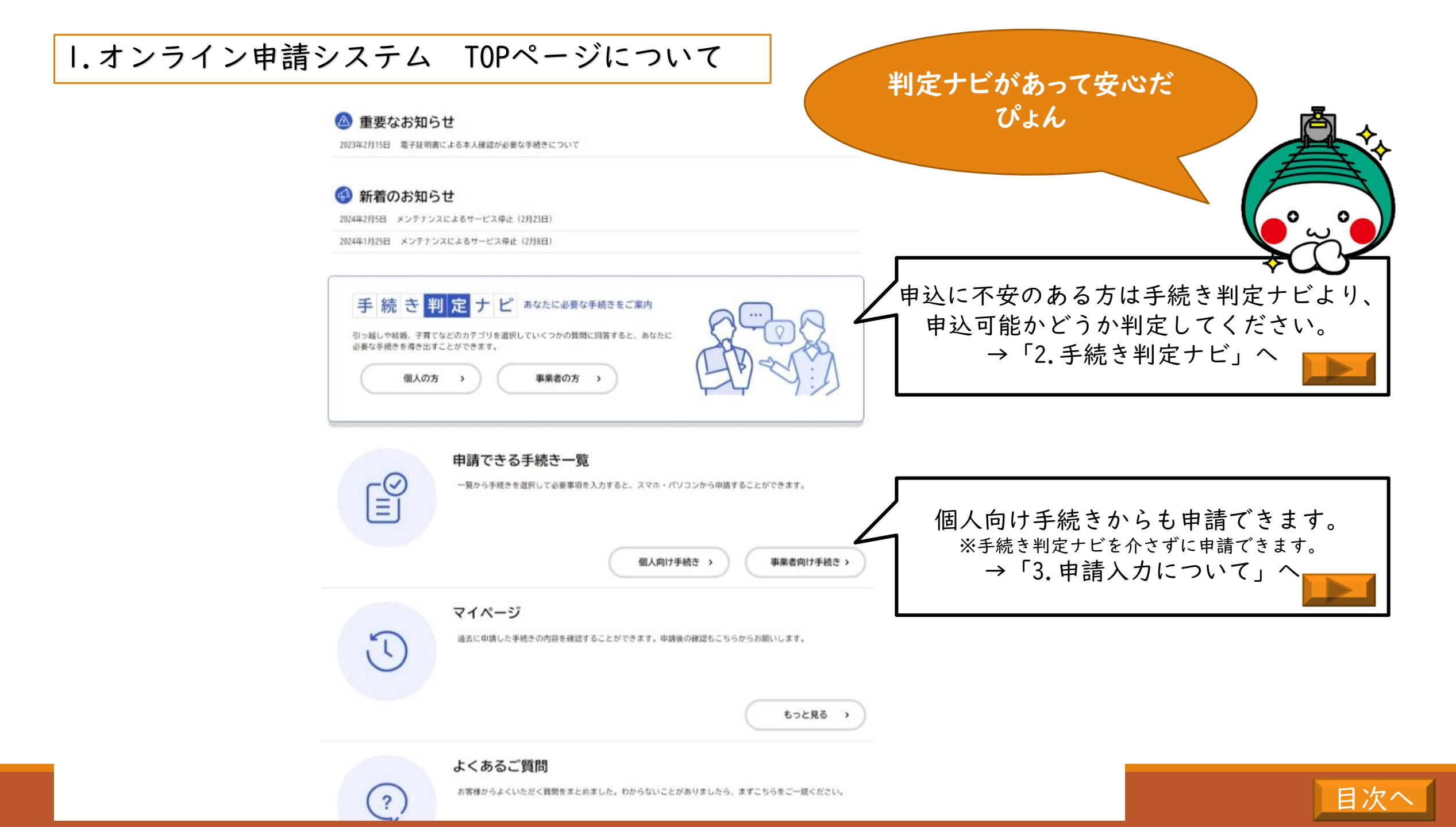

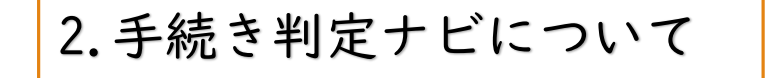

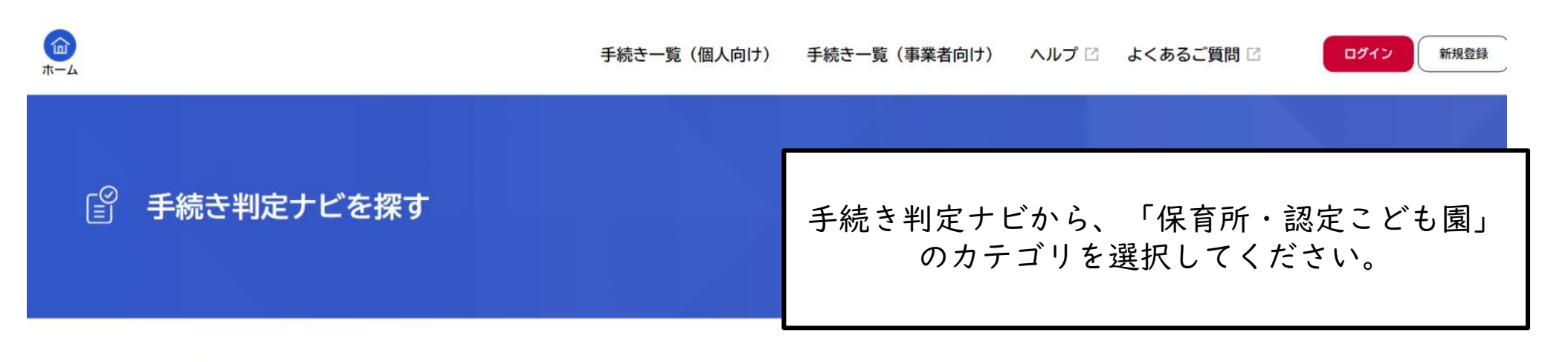

## お探しのカテゴリは何ですか?(複数選択可)

□ 保育所・認定こども園

![](_page_4_Picture_4.jpeg)

![](_page_5_Picture_0.jpeg)

|        | 手続き一覧(個人向け) 手続き一覧(事業者向け) ヘルプ 🛛 よくあ | うるご質問 □ 保育試験用 さん ログアウト |
|--------|------------------------------------|------------------------|
| ☑ 内容詳細 | 判定フォームより、手続き可能<br>かどうか判定してください。    |                        |

### 令和6年度保育所保育園申込 判定

#### 判定に関して

申請にあたっての準備状況によって、申請フォームが異なります。また、申請内容によっては、オンライン申請を受け付けていないもの もあります。

申請をされる前に、当判定をご活用ください。

#### 受付開始日

2023年12月12日 0時00分

受付終了日

申請可能の場合、適した申請 フォームに案内されます。

M

![](_page_5_Picture_10.jpeg)

目次^

![](_page_6_Figure_0.jpeg)

![](_page_7_Picture_0.jpeg)

| 目次へ |
|-----|
|     |

4.申請が終了した後について

![](_page_8_Picture_1.jpeg)

![](_page_9_Picture_0.jpeg)

施設型給付費·地域型保育給付費等支給認定申請書兼施設利用申込書。 【保育標準時間·保育短時間(2·3号)認定用】 #出日 令和 6年 3月 8日 10時53分52秒 受付番号 真同市福祉事務所長 殿 2 0 年 月 日 申請区分 新報 - হ'ল 御 口番号カー ○免許証 代 ○要任状 保護者氏名 保育 父 口番寺カード 口代理者 □通知力−ド 次のとおり、施設型給付費・地域型保育給付費に係る支給認定を申請します。 真同市記入欄 ふりがな ホイク ジドウ 個人番号(マイナンバー) 氏系 保育 児童 申請児童個人コード Ĩ クラス年齢 (4.1時点) 生年月日(高層) 2023年05月09日 性别 男性 ₹321-4395 保護者個人コード 住所 栃木県 真岡市 荒町5191番地 アパート名等 保護者 前年1月1日の本 住所 (市区町村名) 母 宇都宮市 自宅 世蒂番号 父携帯電話 00000000000 同上 00000000000 別世帯番号 ③保育の利用を必要とする理由等 具体的な状況(航労時間・日数や疾病の状況など) 続柄 区分 × 就労 120 時間/月 ■就労 120 時間/月 ②申請児童の情報 アレルギー・その他特記事項 障害者手帳の情報 アレルギー情報 有 00 無 ③世帯の状況 生活保護の適用の有無 生活保護の開始日(西暦) ひとり親世帯等の有無 非該当 非該当 保護開始 個人番号(マイナンバー 見重との 生年月日(西暦) 就労先·学校名·保育所名等 ホイク チチ 父 1995年01月01日 OO会社 情保育 父 ホイク ノいい 母 1995年01月01日 保育 母 000会社 ホイク ソフ 祖父 1955年08月01日 保育 祖父 **00商事** 母方) ホイク ソボ 祖母 1957年10月01日 \* 保育 祖母 母方) ホイク ア: 兄 2014年10月01日 保育 兄 00小学校 ④同層でない祖父母の状況 申請児童の祖父母の氏名 生年月日(西層) 住所 現在の状況 975年06月01日 祖父 保育 祖父 東京都 新宿区 会社員 祖母 保育 祖母 1970年06月01日 会社員 ₽ 祖父 祖母

| 期間電日         期間電日         月         火         木         ▲         日         次         木         ▲         日         次         木         ▲         日         次         木         ▲         日         次         木         ▲         日         次         木         ▲         日         次         木         ▲         日         次         木         ▲         日         次         木         ▲         日         次         木         ▲         日         次         ホ         ▲         日         次         木         ▲         □         □         □         □         □         □         □         □         □         □         □         □         □         □         □         □         □         □         □         □         □         □         □         □         □         □         □         □         □         □         □         □         □         □         □         □         □         □         □         □         □         □         □         □         □         □         □         □         □         □         □         □         □         □         □         □         □                                                                                                    | 利                                     | 用を希望する期間(西暦)                                                                                                    | 20              | )24                       |                                                                                                    | 年(                   | 5                             | 月 1                 | B                 | から                          |                       | 就                | 学前                        | うま                         | C                                            | *                  |
|----------------------------------------------------------------------------------------------------|---------------------------------------|----------------------------------------------------------------------------------------------------|-----------------|---------------------------|----------------------------------------------------------------------------------------------------|----------------------|-------------------------------|---------------------|-------------------|-----------------------------|-----------------------|------------------|---------------------------|----------------------------|----------------------------------------------|--------------------|
| 構成         火         水         木         木         木         木         木         木         木         木         木         ホ         ホ                                                                                                    |                                       |                                                                                                    |                 |                           | _                                                                                                    |                      | \$                            | 用曜日                 |                   |                             |                       |                  | 利                         | 0                          |                                              |                    |
| 利用場日・評問         利用希望時間 (24時間要認にて変た)         (6)         2010         7           利用用加油時間         8:00         から         利用用了加強(30)         7           10000         第100         から         利用用了加強(30)         7           10000         第100         から         利用用了加強(30)         7           10000         第1000         から         利用用了加強(30)         7           10000         第1000         第1000         第1000         第1000         第1000           10000         第1000         第1000         第1000         第1000         第1000         第1000           11         第1000         第10000         第10000         第10000         第10000         第10000         第10000         第10000 <t< td=""><td colspan="2">希望する</td><td colspan="3">月火水</td><td></td><td colspan="3">木金</td><td></td><td>1</td><td> 保育標準 </td><td>時間</td></t<>                                                                                                    | 希望する                                  |                                                                                                    | 月火水             |                           |                                                                                                    |                      | 木金                            |                     |                   |                             | 1                     | 保育標準             | 時間                        |                            |                                              |                    |
| 利用酸油酸酸         8:00         から         利用板丁酸酸         18:00         東口           10         面包食用所         日本2000         第2000         第2000 <td></td> <td>利用唯口,時間,四分</td> <td>*</td> <td>川用希</td> <td>望時間</td> <td>(24時間</td> <td>表記にて</td> <td>(記入)</td> <td>[</td> <td>列] 牛根</td> <td>8時⇒08時0<br/>5時⇒17時0</td> <td>0分<br/>0分</td> <td>25</td> <td></td> <td></td> <td></td> |                                       | 利用唯口,時間,四分                                                                                                    | *               | 川用希                       | 望時間                                                                                                    | (24時間                | 表記にて                          | (記入)                | [                 | 列] 牛根                       | 8時⇒08時0<br>5時⇒17時0    | 0分<br>0分         | 25                        |                            |                                              |                    |
| 101         国際協商所         希望細胞         希望細胞           101         国際協商所         13         上本は単築いらこのは毎期         第.1 希望         1.9         自同保育所         自宅から近いため           101         13         たからたの思想にあっていため、         第.1 希望         1.2         上中村保育所         通勤経営的ため           105         13         たのみや設定こども間         第.2 希望         2         中村保育所         通勤経営的ため           105         13         たのみや設定こども間         第.3 希望         13         日本の利用         第.3 希望           105         13         局にか利用         第.5 希望         2         中村保育所         通勤経営的ため           105         13         局にか利用         第.5 余望         1.8         第.5 余望         1.8         第.5 余望           105         13         局にか利用         第.5 余望         2         1.0         1.0         1.0         1.0         1.0         1.0         1.0         1.0         1.0         1.0         1.0         1.0         1.0         1.0         1.0         1.0         1.0         1.0         1.0         1.0         1.0         1.0         1.0         1.0         1.0         1.0         1.0         1.0         1.0         1.0         1.0         1.0         1.0                                                                                                    |                                       |                                                                                                    | -               | 利用開                       | 的時間                                                                                                    |                      | 8:0                           | 00                  | •                 | から                          | 利用                    | 终了時              | 10                        |                            | 18:00                                        | まで                 |
| 101         国際優商所<br>120         121         121         121         121         121         121         121         121         121         121         121         121         121         121         121         121         121         121         121         121         121         121         121         121         121         121         121         121         121         121         121         121         121         121         121         121         121         121         121         121         121         121         121         121         121         121         121         121         121         121         121         121         121         121         121         121         121         121         121         121         121         121         121         121         121         121         121         121         121         121         121         121         121         121         121         121         121         121         121         121         121         121         121         121         121         121         121         121         121         121         121         121         121         121 <th< td=""><td></td><td>施設名</td><td>(淡</td><td>2)</td><td></td><td></td><td></td><td></td><td>*</td><td>6望施8</td><td>番号</td><td></td><td></td><td></td><td>希望理由</td><td></td></th<>                                                                                                    |                                       | 施設名                                                                                                    | (淡              | 2)                        |                                                                                                    |                      |                               |                     | *                 | 6望施8                        | 番号                    |                  |                           |                            | 希望理由                                         |                    |
| 101         11         11         11         11         11         11         11         11         11         11         11         11         11         11         11         11         11         11         11         11         11         11         11         11         11         11         11         11         11         11         11         11         11         11         11         11         11         11         11         11         11         11         11         11         11         11         11         11         11         11         11         11         11         11         11         11         11         11         11         11         11         11         11         11         11         11         11         11         11         11         11         11         11         11         11         11         11         11         11         11         11         11         11         11         11         11         11         11         11         11         11         11         11         11         11         11         11         11         11         11                                                                                                    | 22                                    | 01 真岡保育所                                                                                                    |                 | 124                       | たば幼稚                                                                                                    | 図いちご                 | の杜保育国                         | <b>3</b>            | e se              | 1真                          | <b>期間保育所</b> 自宅から近いため |                  |                           |                            |                                              |                    |
| 10         四田皮腐所<br>(1)         (1)         (1)         (1)         (1)         (1)         (1)         (1)         (1)         (1)         (1)         (1)         (1)         (1)         (1)         (1)         (1)         (1)         (1)         (1)         (1)         (1)         (1)         (1)         (1)         (1)         (1)         (1)         (1)         (1)         (1)         (1)         (1)         (1)         (1)         (1)         (1)         (1)         (1)         (1)         (1)         (1)         (1)         (1)         (1)         (1)         (1)         (1)         (1)         (1)         (1)         (1)         (1)         (1)         (1)         (1)         (1)         (1)         (1)         (1)         (1)         (1)         (1)         (1)         (1)         (1)         (1)         (1)         (1)         (1)         (1)         (1)         (1)         (1)         (1)         (1)         (1)         (1)         (1)         (1)         (1)         (1)         (1)         (1)         (1)         (1)         (1)         (1)         (1)         (1)         (1)         (1)         (1)         (1)         (1)                                                                                                             | 立保                                    | 02 中村保育所                                                                                                    |                 | 13 牧が丘幼稚園                 |                                                                                                    | 1.20                 |                               |                     |                   |                             |                       |                  |                           |                            |                                              |                    |
| 04         新品度育所<br>(5)         (5)         15 (5)         (5)         (5)         (5)         (5)         (5)         (5)         (5)         (5)         (5)         (5)         (5)         (5)         (5)         (5)         (5)         (5)         (5)         (5)         (5)         (5)         (5)         (5)         (5)         (5)         (5)         (5)         (5)         (5)         (5)         (5)         (5)         (5)         (5)         (5)         (5)         (5)         (5)         (5)         (5)         (5)         (5)         (5)         (5)         (5)         (5)         (5)         (5)         (5)         (5)         (5)         (5)         (5)         (5)         (5)         (5)         (5)         (5)         (5)         (5)         (5)         (5)         (5)         (5)         (5)         (5)         (5)         (5)         (5)         (5)         (5)         (5)         (5)         (5)         (5)         (5)         (5)         (5)         (5)         (5)         (5)         (5)         (5)         (5)         (5)         (5)         (5)         (5)         (5)         (5)         (5)         (5)         (5)         <                                                                                                    | 育所                                    | 03 西田井保育所                                                                                                    | 题               | 141                       | さんだ                                                                                                    | ん幼稚                  | 1                             | 第2:                 | 6 <u>1</u>        | 2中村保育所                      |                       | 通勤経路のため          |                           |                            |                                              |                    |
| 1         16         第 / 6 / 4 / 6 / 4 / 1 / 8 / 1 / 6 / 7 / 6 / 4 / 6 / 4 / 1 / 8 / 1 / 8 / 1 / 7 / 5 / 5 / 6 / 7 / 5 / 5 / 7 / 5 / 5 / 7 / 5 / 5 / 7 / 5 / 5                                                                                                    |                                       | 04 物部保育所                                                                                                    | モニン             | 15                        | このみ                                                                                                    | や認定に                 | こども国                          |                     |                   |                             |                       |                  |                           |                            |                                              |                    |
| 10         国政は式保育園         11         第二〇〇万 少気得面         12         第二〇万 少気得面         13         市上の地理         広域申請者(市外保育階段希望者)のみ記入           10         11         日にしたうな保育面         13         日にしたうな保育面         13         日にしたうな保育面         13         日にしたうな保育面         13         日にしたうな保育面         13         日にしたうな保育面         13         日にしたうな保育面         13         日にしたうな保育面         13         14         14         14         14         14         14         14         14         14         14         14         14         14         14         14         14         14         14         14         14         14         14         14         14         14         14         14         14         14         14         14         15         15         15         15         15         15         15         15         15         15         15         15         15         15         15         15         15         15         15         15         15         15         15         15         15         15         15         15         15         15         15         15         15         15         15         15         15         15 <td></td> <td>05 西真岡保育園</td> <td>5</td> <td>16 ?</td> <td>新ノ台</td> <td>幼稚園</td> <td>-</td> <td>第3:</td> <td>6<u>9</u></td> <td></td> <td></td> <td></td> <td></td> <td></td> <td></td> <td></td>                                                                                                    |                                       | 05 西真岡保育園                                                                                                    | 5               | 16 ?                      | 新ノ台                                                                                                    | 幼稚園                  | -                             | 第3:                 | 6 <u>9</u>        |                             |                       |                  |                           |                            |                                              |                    |
| 10日本主要書「の今後年度の目目」         11日本之物地面         品味地書者(の今後月数の常見を用着)           10日本主要書「の今後月面」         13日にと坊地面         希望施設名         希望施設名           10日本日本事者(協力)         13日にと坊地面         希望施設名         希望施設名           10日本日本事者(加久)         13日にと坊地面         希望施設名         希望施設名           11日本日本の小麦のション         11日本         11日本         11日本         11日本           11日本         11日本         11日本         11日本         11日本           11日本         11日本         11日本         11日本         11日本           11日本         11日本         11日本         11日本         11日本           11日本         11日本         11日本         11日本         11日本           11日本         2月本         11日本         11日本         11日本           11日本         2日本         11日本         11日本         11日本           11日本         2日本         2日本         11日本         11日本           11日本         11日本         11日本         11日本         11日本           11日本         11日本         11日本         11日本         11日本           11日本         11日本         11日本         11日本         11日本           11日本         11日本         11日本         11日本         11日本                                                                                                    | 私                                     | <sup>06</sup> 真岡めばえ保育園                                                                                                    |                 | 173                       | 範囲ひ                                                                                                    | かり紡                  | 椎菌                            |                     |                   | -                           | and the state of the  | -                | -                         | 17. 16 A                   | 1 × 1 × 1 × 1                                | _                  |
| 1         日本の本を得着面<br>(1)         11         11         11         11         11         11         11         11         11         11         11         11         11         11         11         11         11         11         11         11         11         11         11         11         11         11         11         11         11         11         11         11         11         11         11         11         11         11         11         11         11         11         11         11         11         11         11         11         11         11         11         11         11         11         11         11         11         11         11         11         11         11         11         11         11         11         11         11         11         11         11         11         11         11         11         11         11         11         11         11         11         11         11         11         11         11         11         11         11         11         11         11         11         11         11         11         11         11         11                                                                                                    | 立保                                    | 07 前丘東保育園                                                                                                    |                 | 18                        | 明丘幼                                                                                                    | 椎園                   |                               |                     |                   | 広場                          | 甲請者                   | 市外保              | 育施設                       | 育施設希望者)のみ記入                |                                              |                    |
| 1         日本田のみを使用医<br>1         1         1         1         1         1         1         1         1         1         1         1         1         1         1         1         1         1         1         1         1         1         1         1         1         1         1         1         1         1         1         1         1         1         1         1         1         1         1         1         1         1         1         1         1         1         1         1         1         1         1         1         1         1         1         1         1         1         1         1         1         1         1         1         1         1         1         1         1         1         1         1         1         1         1         1         1         1         1         1         1         1         1         1         1         1         1         1         1         1         1         1         1         1         1         1         1         1         1         1         1         1         1 <th1< th="">         1         <t< td=""><td>Ħ</td><td>08 西真岡第二保育園</td><td>-</td><td>191</td><td>CUR</td><td>幼稚園</td><td></td><td></td><td></td><td>希望</td><td>施設名</td><td></td><td></td><td></td><td>希望埋田</td><td></td></t<></th1<>                                                                                                    | Ħ                                     | 08 西真岡第二保育園                                                                                                    | -               | 191                       | CUR                                                                                                    | 幼稚園                  |                               |                     |                   | 希望                          | 施設名                   |                  |                           |                            | 希望埋田                                         |                    |
| 10         国のあたそら保育室         11         11         11         11         11         11         11         11         11         11         11         11         11         11         11         11         11         11         11         11         11         11         11         11         11         11         11         11         11         11         11         11         11         11         11         11         11         11         11         11         11         11         11         11         11         11         11         11         11         11         11         11         11         11         11         11         11         11         11         11         11         11         11         11         11         11         11         11         11         11         11         11         11         11         11         11         11         11         11         11         11         11         11         11         11         11         11         11         11         11         11         11         11         11         11         11         11 <th11< th="">         11</th11<>                                                                                                    |                                       | 0 <sup>9</sup> にのみや保育圏                                                                                                    | 線型の             | 20                        | - 111                                                                                                    | Z /0 str             | 972ARB                        | 10 1 413            |                   |                             |                       |                  | -                         |                            |                                              |                    |
| (1) かあかんハウス         (2) (***********************************                                                                                                    | 10                                    | 10 真岡あおぞら保育園<br>11                                                                                                    | 常用              | 211                       | 27/                                                                                                    | つ休月                  | 100                           | 90 4 10 S           |                   |                             |                       |                  | -                         |                            |                                              |                    |
| 2              R             新設施が同時に入園使しし込んでいる場合、同時に同じ国に入園出来ない場合があります。             その考合どのように考えるか、下記より選択し苦号を起入してください。             なの考合どのように考えるか、下記より選択し苦号を起入してください。             *2 する場合            1              スポース酸生素の用きた。               キ型する圏への入園が不来描となった場合、「育児佐業等に関する法律」に基づく育児休業の取得、又は             なの考慮とのように考えるか、下記より選択し苦号を起入してください。            2              産間産媒体観又は育児休               キ型する圏への入園が不来描となった場合、「育児佐業等に関する法律」に基づく育児休業の取得、又は            3              などのの合える               キ型する圏への入園が不来描となった場合、               などのもう            3              よ生の事会の月中知知力時間に上の場合は標準の〔1]。             も好しまの場合               などときの               2025年06月25日            3:)             「登録きの月中知知力時間にしのでは第3希望まで起して、             お見まとも見、             お見まの見合していては第3希望まで起し、             などとる             地域型信用品会については第3希望まで起し、             てきい                                                                                                    | 15                                    | **********                                                                                                    | 8               | 22                        |                                                                                                    | /PDK PB              | 120                           | Zoth                | E de la           | 2                           |                       |                  |                           |                            |                                              |                    |
| 2         2         2         2         2         2         2         2         2         2         2         2         2         2         2         2         2         2         2         2         2         2         2         2         2         2         2         2         2         2         2         2         2         2         2         2         2         2         2         2         2         2         2         2         2         2         2         2         2         2         2         2         2         2         2         2         2         2         2         2         2         2         2         2         2         2         2         2         2         2         2         2         2         2         2         2         2         2         2         2         2         2         2         2         2         2         2         2         2         2         2         2         2         2         2         2         2         2         2         2         2         2         2         2         2         2         2                                                                                                            | 3                                     |                                                                                                    | 希望              | 置する                       | 国への可能で                                                                                                    | 入園が                  | 不承諾と下記より                      | なったが<br>選択し         | 務合、               | 「育児<br>記入し                  | 休業等に<br>てくださ          | 関する              | 法律」                       | に基づ                        | づく育児休業の取得                                    | <b>人 又は</b>        |
|                                                                                                    | 2                                     | 産前産後休暇又は育児休<br>業明けで申し込む場合                                                                                                    |                 |                           | はし                                                                                                    | .)                   |                               |                     | 2025年06月25日       |                             |                       |                  |                           |                            |                                              |                    |
| 第1) 保護者の月平均能労時間に120時間以上の場合は爆発の【1】、64時間~120時間以内の場合は短時間の【2] を犯入して下さい、<br>第2) 公立・私立保障間については第3希望さな犯入司、認定こども選・地域互保育協議については第1希望のみ犯入して下さい。<br>202 (管督後等の遵供に当たっての署る欄<br>市町村が国際型的情景・地域互保育給飲養の支始認定に必要な市町村民現の情報(同一世帯者を含む)及び世帯情報を閲覧<br>ことと。また、その情報に基づき決定した利用者負担際について、特定教育・保育施設等に対して提示することに同業します。<br>保護者氏名 (保育 父)<br>21 (2) (2) (2) (2) (2) (2) (2) (2) (2) (2)                                                                                                    | 3                                     | 入園が不承諾になった場<br>合                                                                                                    | 1. 育児休業の取得または延長 |                           |                                                                                                    |                      |                               |                     |                   |                             |                       |                  |                           |                            |                                              |                    |
|                                                                                                    | ····································· | 1)保護者の月平均就労時間が<br>2)公立・私立保育圏について<br>20情報等の提供に当たって<br>50前村が施設型給付費・地<br>こと。また、その情報に基                                                                                                    | (120)には第一回城づき   | 時間。<br>第3希<br>著名橫高定<br>決定 | 以上の4<br>望まで<br> <br> <br> <br> <br> <br> <br> <br> <br> <br> <br> <br> <br> <br> <br> <br> <br> <br> <br> | 場合は構<br>記入可。<br>動の支料 | #準の【1<br>。認定こ<br>合認定に<br>負担額に | 】、648<br>ども園<br>必要な | 時間~<br>·地域<br>市町村 | 120時間<br>型保育<br>対民税(<br>を教育 | 部以内の3<br>施設につ<br>の情報( | 場合は想 いては 同一世 設等に | 1時間(<br>第1巻<br>滞者で<br>対して | の【2】<br>・望の。<br>を含む<br>て提示 | を記入して下さい<br>み記入して下さい。<br>つ及び世帯情報<br>Rすることに同意 | い。<br>を閲覧す<br>します。 |
| (加速記載)(編)(総元とこち)(出時で10年11月11日(田))50(場日))<br>受付年月日 2 0 年 月 日<br>施設(事業者)名<br>指当者氏名 (担当者)                                                                                                    |                                       |                                                                                                    | 100             |                           | 18 ch I                                                                                                   | ~ = 0                | 保護者                           | 氏名                  | 保育                | 育 :                         | 父                     |                  |                           |                            |                                              |                    |
| 施設(事業者)名<br>担当者氏名 (担当者)                                                                                                    | ~1                                    | -<br>受付年月日                                                                                                    |                 | 421                       | 2 0                                                                                                    |                      | 年                             | 月                   |                   | B                           |                       |                  |                           |                            |                                              |                    |
| 担当者氏名 (担当者)                                                                                                    |                                       | 施設(事業者)名                                                                                                    | 2               |                           |                                                                                                    |                      |                               |                     |                   |                             |                       |                  |                           |                            |                                              |                    |
|                                                                                                    | _                                     | Service and the service of the service of the servi |                 |                           | (38)                                                                                                    | 4表)                  |                               |                     |                   |                             |                       |                  |                           |                            |                                              |                    |

月日・無

(裏面)

年

入所契約(内定)の有無

備考

(表面)

有(契約·内定)

## 申請内容のPDFをダウンロード することもできます。

申請内容が 一目でわかるぴょんね~

![](_page_9_Picture_5.jpeg)

![](_page_10_Picture_0.jpeg)

| お知らせ        | 前回のログイン:2023年12月19日 16時22分 |
|-------------|----------------------------|
| ● 重要なお知らせ   | >                          |
| 🖹 あなたへのお知らせ | >                          |
| ▶ 申請状況のお知らせ | >                          |

#### 利用者メニュー

| J | 申請履歴・委任状の確認                                           | / | 保存した手続き・判定結果の照会                             |
|---|-------------------------------------------------------|---|---------------------------------------------|
|   | あなたがこれまでに申請した手続き、委任状の内容を確認す<br>ることができます。              |   | 「あとで申請する」や「判定結果を保存する」で保存された<br>手続きの照会ができます。 |
|   | 申請履歴一覧・検索 >                                           |   | 保存した手続き一覧                                   |
|   | 委任状一覧・検索 >                                            |   | 保存した手続き判定結果の一覧                              |
| ක | カテゴリ・通知の設定                                            | 8 | 利用者情報の照会・変更                                 |
|   | 「あなたへのお知らせ」に表示させるカテゴリや、お知ら<br>せ・通知メールの受信設定をすることができます。 |   | あなたの登録情報の確認や変更を行うことができます。                   |
|   |                                                       |   | 照会・変更                                       |
|   | カテゴリの設定 >                                             |   | メールアドレスの変更                                  |
|   | Set on the set                                        |   |                                             |

「申請状況のお知らせ」 「申請履歴・委任状の確認」 から申請状況を確認することが出来ます。

右上の名前をクリックし てもマイページにいける んだぴょん

![](_page_10_Picture_6.jpeg)

ホームに戻る

![](_page_11_Picture_0.jpeg)

おわりに

申請の案内は以上となります。 その他、ご不明点等については、お気軽にお問い合わせください。 また、Q&Aもご準備しておりますので、そちらもご覧ください。

> 問い合わせ 真岡市役所 健康福祉部 保育課 保育係(庁舎 | 階) TEL:0285-83-8035

![](_page_12_Picture_3.jpeg)